## クレジット決済機能概要(入会申請時)

【入会申請者側のクレジット決済画面遷移】 申込情報入力

|                                                       | <b>ノ学会</b><br>Frailty   |               |             |   |
|-------------------------------------------------------|-------------------------|---------------|-------------|---|
| 入会申込                                                  |                         |               |             |   |
| 申込情報入力 入力                                             | 内容確認 仮登録完了              | 申込確認メールのチェック  | 中 申 运手 統 完了 |   |
| 下記の申込情報を入力<br>(「*」印が付いている                             | コ下さい。<br>3項目は、必須入力項目です) |               |             |   |
| 会員区分情報<br>申込日 2018.02.16<br>会員区分 <sup>★</sup> 正会員(会費: | 5000円) ▼                |               |             |   |
| 基本情報                                                  |                         |               |             | 1 |
| 云見石                                                   | 姓*                      | 名 *           |             |   |
| 7115+                                                 | 例鈴木                     | 例一郎           | _           |   |
|                                                       | 姓*                      | 名*            |             |   |
|                                                       | 例 ススキ                   | 例 イチロウ        |             |   |
|                                                       | 姓*                      | 名*            | 敬称          |   |
| 生在日日*                                                 | 例 SUZUKI                | 例 ICHIROU 性别* | 例 Mr. Dr.   |   |
| メールアドレス*                                              | 1955.12.1               |               | 見 ◎女<br>1   |   |
| メールアドレス(確認用)*                                         |                         |               | ]           |   |
| 雑誌送付先*                                                | ◉ 勤務先 ○ 自宅              | 請求送付先* ⑧ 🔋    | 助務先 🔍 自宅    |   |
| 一勤務先住所                                                |                         |               |             | 1 |

## 入力内容確認

| שאיש איש איש איש איש איש איש איש איש איש | ル学会<br>ad fraity             |              |  |  |
|------------------------------------------|------------------------------|--------------|--|--|
| 入会申込                                     |                              |              |  |  |
| 申込情報入力 入力                                | の内容確認 仮登録完了 申込確認メールの         | のチェック 申込手続完了 |  |  |
| ● 下記の登録内容を確認後、よろしければ「申込を行う」ボタンを押して下さい。   |                              |              |  |  |
| 一会員区分情報                                  |                              |              |  |  |
| 申込日 2018.02.16                           |                              |              |  |  |
| 会員区分 正会員(会費:5000円)                       |                              |              |  |  |
| -基本情報                                    |                              |              |  |  |
| 会員名                                      | 姓 東京 名 次郎                    |              |  |  |
| フリガナ                                     | 姓 トウキョウ 名 <sup>ジロ</sup><br>ウ |              |  |  |
| ローマ字                                     | 姓 TOKYO 名 JIRO 敬称 Mr.        |              |  |  |
| 生年月日 2                                   | 2010.02.01                   | 性別 男         |  |  |
| メールアドレス t                                | ttaru@kktcs.co.jp            |              |  |  |
| メールアドレス(確認用) t                           | ttaru@kktcs.co.jp            |              |  |  |
| 雑誌送付先 尊                                  | 勤務先                          | 請求送付先 動務先    |  |  |
| L                                        |                              |              |  |  |
| 回内 海서 주스 回内                              |                              |              |  |  |

## 仮登録完了

| レート<br>JRSF 日本サルコベニア・フレイル学会<br>JRSF Statistical and Franky                                                                                                |  |  |  |  |
|----------------------------------------------------------------------------------------------------|--|--|--|--|
| 入会申込                                                                                                    |  |  |  |  |
| 申込情報入力 入力内容確認 仮登録完了 申込確認メールのチェック 申込手続完了                                                                                                    |  |  |  |  |
| 入会申込の仮登録の申請を受け付けました。<br>申込み確認用のメールを送信いたしました。                                                                                                    |  |  |  |  |
| 《↓↓↓ 重 要 ↓↓↓》<br>入会申込みの手続きを完了させるには、申込み確認用のメールに記載されているURLをクリックして頂く事で入会申込の手続きが完了いたします。                                                                      |  |  |  |  |
| ※上記手続きが完了するまでは、入会申込みの手続きが完了となりませんのでご注意ください。 ※お申込みから1時間以上手続きがない場合、本申込みは無効となります。 無効になった場合は、お手数ですがもう一度最初からお手続きお願いいたします。                                      |  |  |  |  |
| グローバルサイン認証サイト                                                                                                    |  |  |  |  |
| - 般社団法人日本サルコペニア・フレイル学会 事務局<br>〒100-0003<br>東京都千代田区一ツ橋1-1-1<br>パレスサイドビル 株式会社毎日学術フォーラム内<br>TEL: 03-6267-4550 FAX: 03-6267-4555<br>Email: maf-jasf@mynavi.jp |  |  |  |  |
| Powered By SMMS Copyright(c) TOKYO COMPUTER SYSTEM CO.,LTD.All Rights Reserved.                                                                           |  |  |  |  |

申込み確認用のメール

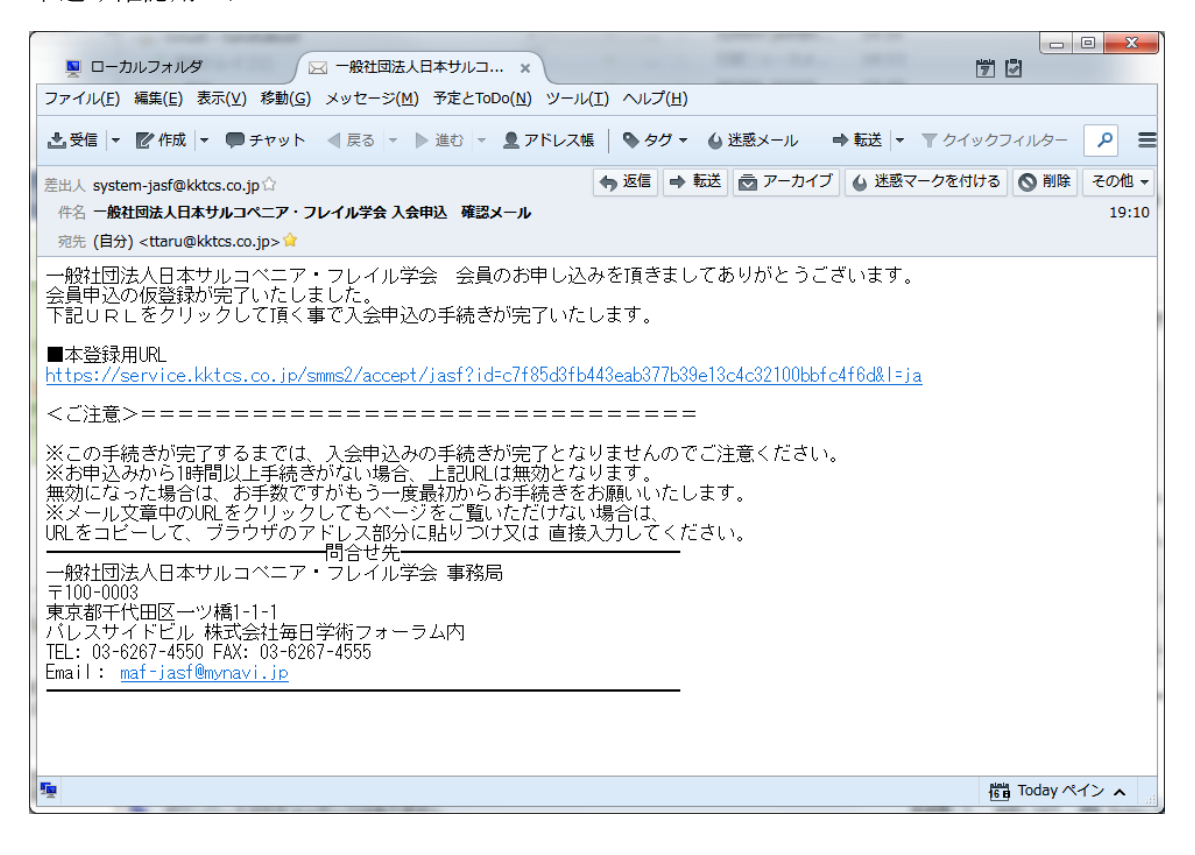

上記メールの URL をクリックし、遷移する画面

クレジット決済で入会金を支払う場合は「クレジット決済を行う」選択 (クレジット以外で支払う場合の入金先等、支払い方法に関する説明を自由に記載可能。)

| Land Hatty Data T2・つしてル学会<br>JRSF - Paramete Institution on Language and (Fally                                                                                                    |
|----------------------------------------------------------------------------------------------------|
| 入会申込                                                                                                    |
| 申込情報入力 入力内容確認 仮登録完了 申込確認メールのチェック 申込手統完了<br>入会申込の手続が完了いたしました。                                                                                                    |
| 東京 次郎 様                                                                                                    |
| 入会申込いただき、誠にありがとう御座いました。<br>現在、事務局より承認待ち状態です。<br>承認後、別途承認完了メールを送信いたします。                                                                                                    |
| お振込の場合<br>1) 郵便振替口座<br>00850-0-0136793<br>一般社団法人日本サルコペニア・フレイル学会<br>(イッパンシャダンホウジンニホンサルコペニア・フレイルガッカイ)<br>※備え付きの用紙をご利用ください。                                                                                                    |
| 2) ゆうちょ銀行<br>支店:O八九<br>当座預金 口座番号:0136793                                                                                                    |
| 【注意事項】<br>※振込手数料は会員様のご負担でお願いいたします。<br>※振込の際は必ず会員様のお名前でお振込ください。<br>別の方のお名前や、法人名のみでお振込になられると、入金手続きを完了できません。<br>法人名の場合は会員様のお名前を添えてお振込ください。<br>法人名のみてしかお振込頂けない場合は、下記連邦先まで入金日とお振込内容を必ずご連絡ください。<br>※お振込いただいた会員は返金できません。<br>重復してお振込頂いた場合などは、翌年度の会費に充当させて頂きますのでご了承ください。 |
| クレジット決済の場合<br>下記のボタンをクリックしてください。                                                                                                    |
| クレジット決済を行う                                                                                                    |
| →決済金額を提示                                                                                                    |
|                                                                                                    |
| 入会申込                                                                                                    |
| クレジット決済を行う際の注意事項                                                                                                    |
| クレジット決済処理は完了まで時間がかかる場合があります。処理完了画面が表示されるまでブラウザは閉じないでください。またブラウザの「戻る」ボタンも<br>使用しないでください。<br>決済処理の途中でブラウザを閉じたり戻るボタンを押して元の画面に戻って、再度クレジット決済処理を行った場合、多重決済となり複数回課金される場合があ<br>ります。<br>以下の「クレジット決済画面へ移動」ボタンをクリックし、処理完了画面になるまでお待ちください。                                   |
| 金額:5,000円 クルバットは 酒面面(メタップスペイメントキトへ)移動                                                                                                    |
| グローバルサイン設置サイト                                                                                                    |
| ー般社団法人日本サルコペ: ア・フレイル学会 事務局<br>〒100-0003<br>東京都千代田区一ツ様1-1-<br>パレスサイドビル 株式会社毎日学術フォーラム内<br>TEL: 03-6267-4550 FAX 03-6267-4555<br>Email: maf-jasf@mynav.jp                                                                                                    |
| Powered By SMMS Copyright(c) TOKYO COMPUTER SYSTEM CO.,LTD.All Rights Reserved.                                                                                                    |
|                                                                                                    |
| 次ページへ                                                                                                    |

ペイデザインの決済サイトにてクレジット情報を入力し決済

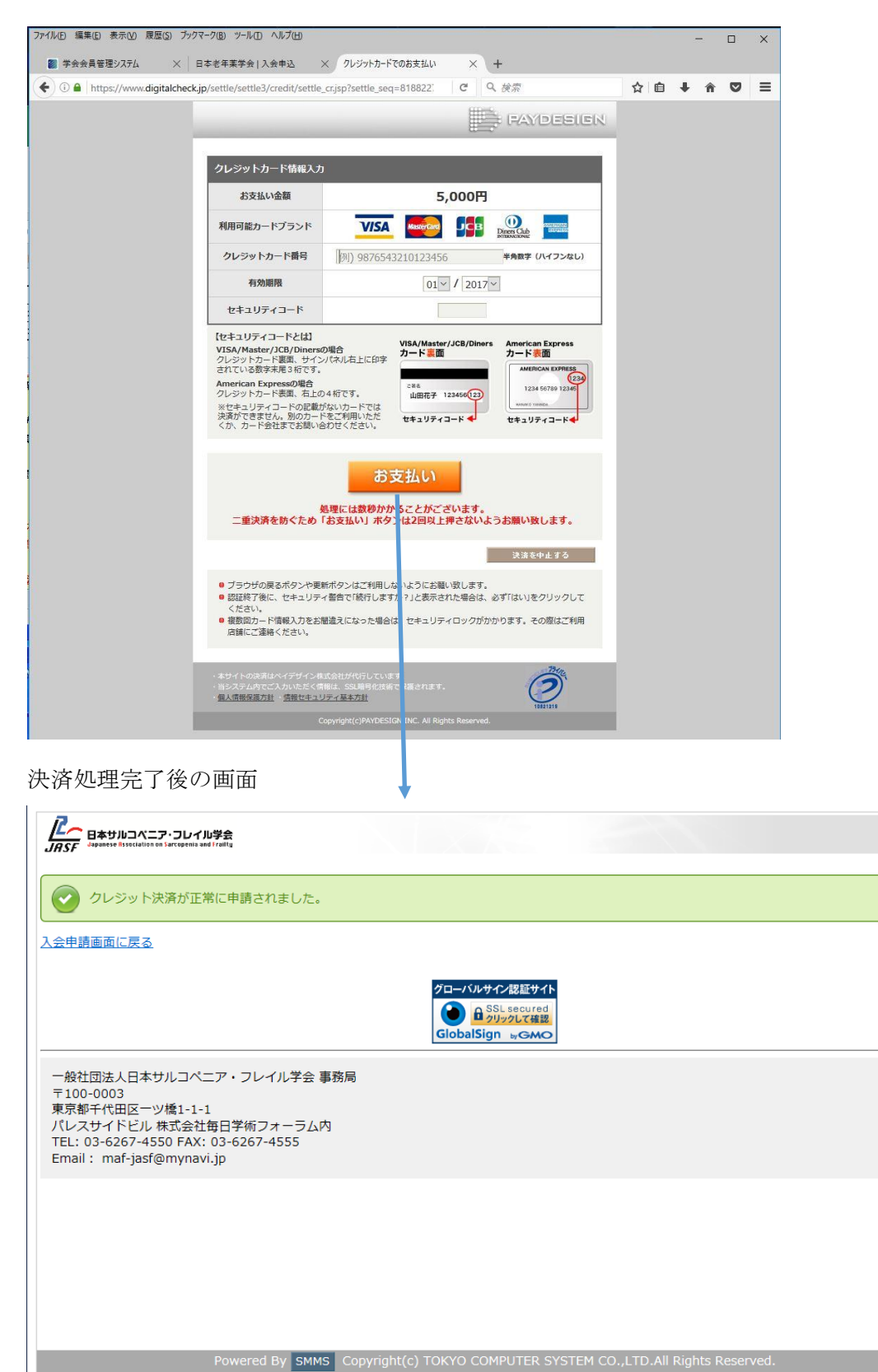